## How to Download and Install **OneDrive-Bentley University for MacOS**

Step 1: Click here to install OneDrive for MacOS. This link will take you to Bentley's Office 365 Portal. You will be asked to login with your Bentley email address and password.

| Step 2: Click on the OneDrive icon |                | Step 3: In the bottom left-h     | and corner of your |
|------------------------------------|----------------|----------------------------------|--------------------|
|                                    | a office.com   | screen, chek on Get the O        |                    |
| III Office 365                     | BENTLEY        | III Office 365 One               | Drive              |
| Good morning                       | -7             | $\mathcal{P}$ Search everything  | +                  |
| Apps                               |                | Sulkin, Jane                     | Fi                 |
| 🛂 Mail 🏠 OneDrive 🕎                | Word X Excel   | Files                            |                    |
| SharePoint TB Teams                | 🛐 Sway 💽 Forms | Recent                           |                    |
| cxpiore an your apps 7             |                | Shared                           |                    |
|                                    |                | Discover<br>Bacycla bin          |                    |
|                                    |                |                                  |                    |
|                                    |                | Bentley Oniversity +             |                    |
|                                    |                | BU Bentley University Team Site  |                    |
|                                    |                | OF O365 FAQ Team Site            |                    |
|                                    |                | PT Permissions Test - Client Sen |                    |
|                                    |                | Test Stand Alone SharePoint      |                    |
|                                    |                | Get the OneDrive apps            |                    |
|                                    |                | Return to classic OneDrive       |                    |
|                                    |                | Get the OneDrive apps            |                    |

This link will be take you to the Microsoft OneDrive download site.

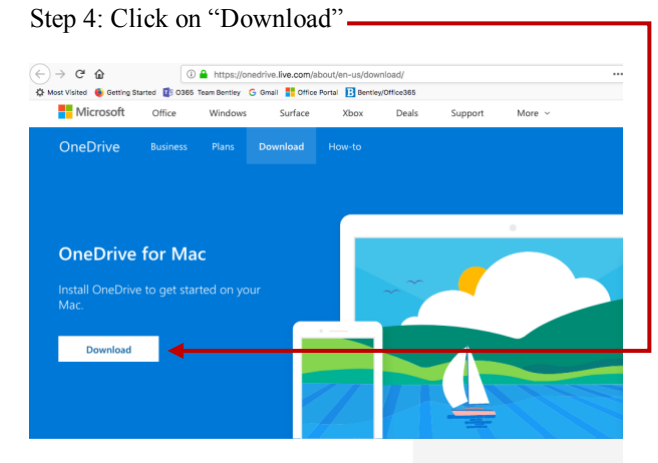

This will take you to the Apple App Store

Step 5: Make sure that "App Store" is highlighted in blue, then click on "Open Link" -

٦

| Mac App Store Preview                    |                                                               |
|------------------------------------------|---------------------------------------------------------------|
| Open                                     | the Mac App Store to buy and download apps.                   |
| OneDrive<br>Microsoft Cor<br>★★★★★ 603 F | ee<br>rporation<br>Ratings                                    |
| View in Mac Ap                           | P Str 😑 💿 🕒 Launch Application                                |
|                                          | This link needs to be opened with an application.<br>Send to: |
|                                          | App Store                                                     |
| Screenshots                              | Choose other Application Choose                               |
|                                          | Remember my choice for macappstores links.                    |

## How to Download and Install OneDrive-Bentley University for MacOS

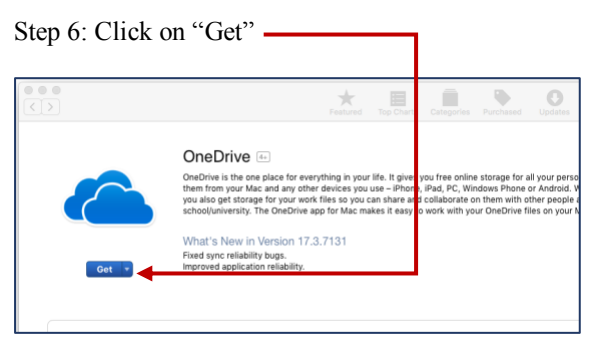

Step 8: If prompted, enter your Apple ID and Password and then click "Get" or "Sign in"—

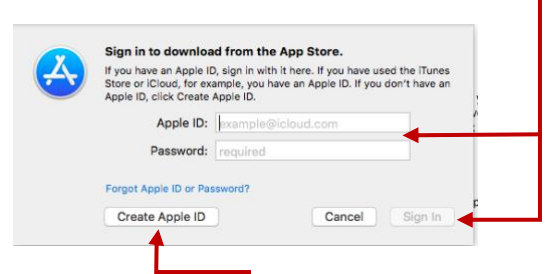

If you do not have an AppleID, click "Create AppleID"

Step 10: Enter your Bentley email address and then click on "Sign in"

| 0             | Microsoft OneDrive                       |
|---------------|------------------------------------------|
| Set up        | OneDrive                                 |
|               |                                          |
| ut your files | in OneDrive to get them from any device. |
|               |                                          |
|               | ······································   |
|               |                                          |
|               | * = 🛐 💀 📕 📖 🙇 💽                          |
|               |                                          |
|               |                                          |
|               |                                          |
|               |                                          |
|               | 1                                        |
| F             | nter vour email address                  |
|               |                                          |

Step 12: Click on "Choose OneDrive Folder Location"

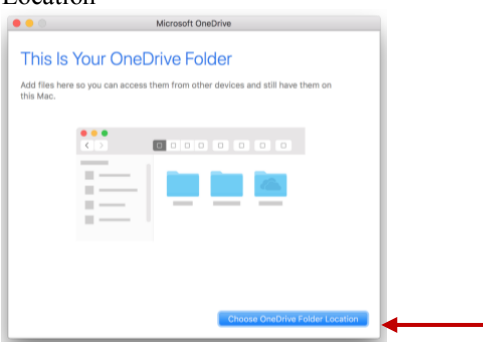

| a on "Install App"                                                                                                    |
|----------------------------------------------------------------------------------------------------|
| OneDrive 📧                                                                                                    |
| OneDrive is the one place for everything in your life. It lives you free online storage for all your personal files, so you c<br>them from your Mac and any other devices you use – thone, iPod, PC, Windows Phone or Android. With OneDrive for<br>you also get storage for your work files so you can take and collaborate on them with other people at your writ or<br>schooljuniversity. The OneDrive app for Mac makes it easy to work with your OneDrive files on your Mac |
| What's New in Version 18.025.0204<br>Thank you for using OneDrive. We are always looking to update OneDrive to bring you the latest performance improve                                                                                                    |
|                                                                                                    |

Step 9: Wait while OneDrive is installed and then click on "Open"

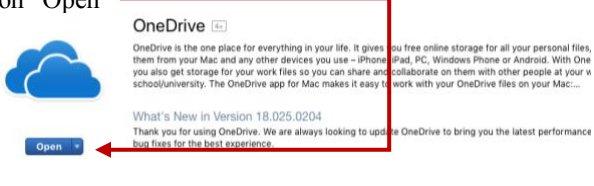

Step 11: Enter your Bentley email password and then click Sign in

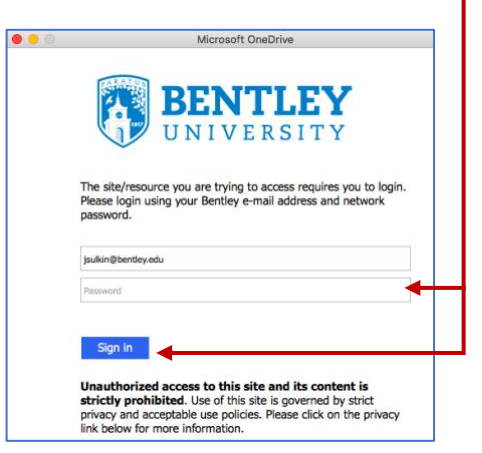

Step 13: Click on "Choose this Location" to place your OneDrive-Bentley University folder in your user folder

|                                                                                        | Choose a loca                                       | ation for your OneDrive folder                     |                                                                                                |
|----------------------------------------------------------------------------------------|-----------------------------------------------------|----------------------------------------------------|------------------------------------------------------------------------------------------------|
|                                                                                        | 🗏 🔲 🚟 🖌 🏠 test                                      | •                                                  | 🖞 🖸 🔍 Search                                                                                   |
| Favoritas<br>Recents<br>Applications<br>Desktop<br>Downloads<br>Devices<br>Remote Disc | Applications<br>opt<br>opt<br>System<br>Users<br>vm | Imilianddruc     Toure Polder     Vour User Polder | Im Desktop     Documents     Documents     Movies     Movies     Music     Pictures     Public |
| Shared<br>All<br>Tags<br>Red<br>Orange                                                 |                                                     |                                                    |                                                                                                |
| New Folder                                                                             |                                                     | Cancel                                             | Choose this location                                                                           |

## How to Download and Install **OneDrive-Bentley University for MacOS**

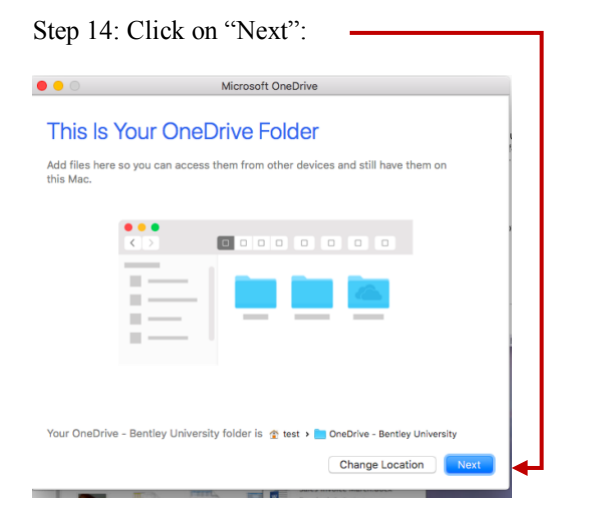

Step 16: Check "open at login so my files sync automatically" and then click "Open my OneDrive-

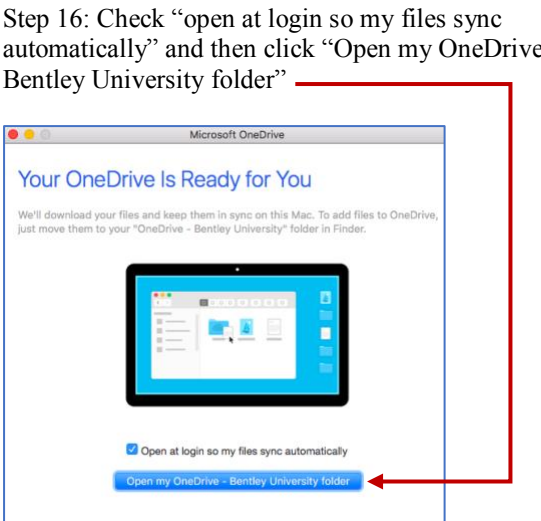

| 0                                                    | Microsoft OneDrive                                                                          |          |
|------------------------------------------------------|---------------------------------------------------------------------------------------------|----------|
| Sync Files fr                                        | om Your OneDrive                                                                            |          |
| hoose what you want t<br>an get to these items e     | to download to your "OneDrive - Bentley University" folder. You<br>wen when you're offline. | lo<br>Io |
| Sync all files and fold                              | ders in OneDrive - Bentley University                                                       |          |
| r sync only these folde                              | ars:                                                                                        |          |
| <ul> <li>✓ ☐ Files not in a f</li> <li>▶ ✓</li></ul> | older (186 KB)<br>(131 KB)<br>ents (60 KB)                                                  |          |
| ► ✓ IT Financials                                    | (697 KB)                                                                                    |          |
| ► I Incensing (20) ► I Incensing (20)                | KB)                                                                                         |          |
| ▶ 🗹 🚞 0365 (61 MB                                    | )                                                                                           |          |
|                                                      |                                                                                             |          |
|                                                      |                                                                                             | - 1      |

Congratulations! Your "OneDrive-Bentley University" is now ready to use and you should see the folder in your user folder.